# **APPENDIX to EONS Travel Policy**

For claiming the reimbursement of travel expenses, you need to provide the following documents:

- 1. Travel Expense Claim: correctly filled each line and signed, in pdf format (not the excel file)
- 2. Flight or train ticket: invoice confirming the traveling time and payment
- 3. Additional Travel: Train/bus tickets for travelling to and from the airport if applicable
- 4. Accommodation: invoice, in the name of traveller, confirming the timeframe of the stay and payment
- 5. Receipts/Subsistence: each receipt to be scanned individually (in a readable manner) and listed on each line of the Travel Expense Claim (receipts in different currencies cannot be added together)
- 6. Merge all files and receipts into one PDF
- 7. Naming convention for your pdf
- 8. Send your claim to EONS Finance inbox: <u>eons.finance@cancernurse.eu</u>

\_\_\_\_\_

## 1. Travel Expense Claim

Open the excel:

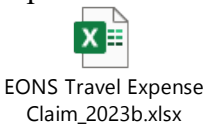

#### Fill in meeting details, who is to be reimbursed (individual or organization) - as per example:

|                  |                        |                         |               | Meeting Details                  |                   |                |          |
|------------------|------------------------|-------------------------|---------------|----------------------------------|-------------------|----------------|----------|
| Meeting<br>Name: | HAPP                   | Y CONGRESS              |               | Meal provided<br>during meeting: | Breakfast         | Lunch          | V Dinner |
| City:            | Brusse                 | els                     | Date:         |                                  | 02/06/2023        | 8 - 03/06/2023 |          |
|                  |                        | Person or En            | tity to b     | e Reimbursed ( <i>check</i>      | which applies )   |                |          |
|                  |                        | ✓ Myself                |               | Organisation                     |                   |                |          |
|                  |                        | Individual or           | Organisa      | tion (where applicab             | ole ) Information | 1              |          |
| First name:      |                        | John                    |               | Surname:                         |                   | Smith          |          |
| Organisation     | (only if box Organisat | ion ticked on line 15): | $\rightarrow$ |                                  |                   |                |          |
| Address:         | (personal or organ     | isation depending on    | who sho       | ould be reimbursed as            | chosen on line 1  | 5)             |          |
| Street:          | Cool Street 23         |                         |               |                                  |                   |                |          |
| Postcode:        | 12354                  |                         | City:         | Sin City                         |                   |                |          |
| Country:         | Lalaland               |                         |               |                                  |                   |                |          |
| Email Addres     | s:                     | j.smith                 | @gmail        | .com                             |                   |                |          |

#### **Financial information:**

|                   |                        | Bank Details                                                                                       |
|-------------------|------------------------|----------------------------------------------------------------------------------------------------|
| Name on Account:  |                        | John Boba Smith                                                                                    |
| Account Currency: | ISO Currency Codes     | GBP                                                                                                |
| Bank Name:        |                        | High Scotland Bank                                                                                 |
| IBAN:             |                        | GB15HBUK40127612345678                                                                             |
| IBAN calculator:  | IBAN Calculator online | use the IBAN calculator link, if you are not sure of your International Bank Account Number (IBAN) |
| SWIFT/BIC Code:   |                        | HBUKGB4B                                                                                           |

**Name on Account:** state the name of the account holder as it is recorded with your bank **Account Currency:** this tells us in which currency is the bank account provided set up. If you state EUR on the form, but your bank account is actually set up in GBP/SEK/CZK (or other) the payment will be rejected by the beneficiary bank and your bank will also charge a fee to retrieve it – this is important to provide correctly

**Bank Name:** A common financial detail required to send/receive an international bank transfer

**IBAN:** International Bank Account Number, is a standardized format used for identifying bank accounts internationally. IBAN plays a crucial role in ensuring accurate and secure international transactions. It is important to provide the correct format of IBAN when submitting bank transfer information to ensure seamless and error-free financial transactions **IBAN Calculator:** The IBAN Calculator is linking to a special software developed to convert domestic bank code and account number into an IBAN.

**SWIFT/BIC Code:** A SWIFT code is an international bank code that identifies particular banks worldwide. It's also known as a Bank Identifier Code (BIC).

#### Fill in receipts details:

| nple | Date       | Details of Claim                                     | Cost type<br>choose from<br>dropdown menu | Currency<br>ISO code | Amount in<br>Foreign<br>Currency | <u>Exchange</u><br><u>Rate (see</u><br><u>XE.com)</u> |   | nount in<br>Euros |
|------|------------|------------------------------------------------------|-------------------------------------------|----------------------|----------------------------------|-------------------------------------------------------|---|-------------------|
| Exan | 06/12/2022 | London - Brussels - London - Flight                  | Travel                                    | GBP                  | 12                               | 1,15                                                  | £ | 13,80             |
| 1    | 30/05/2023 | Dublin - Barcelona-Flight                            | Travel                                    | GBP                  | 274,84                           | 1,1562                                                | € | 317,77            |
| 2    | 30/05/2023 | Taxi (home to aircoach & return (£11.40 & 11.60))    | Travel                                    | GBP                  | 23                               | 1,1562                                                | € | 26,59             |
| 3    | 30/05/2023 | Aircoach 1) Belfast - Dublin airport £14 and         | Travel                                    | GBP                  | 14                               | 1,1562                                                | € | 16,19             |
| 4    | 31/05/2023 | Aircoach 2) Barcelona airport - hotel €6.75          | Travel                                    |                      |                                  |                                                       | € | 6,75              |
| 5    | 01/06/2023 | Lunch at university Day 1 €11.55 & €1.1              | Subsistence                               |                      |                                  |                                                       | € | 12,65             |
| 6    | 02/06/2023 | Lunch at university Day 2 €6.69                      | Subsistence                               |                      |                                  |                                                       | € | 6,69              |
| 7    | 02/06/2023 | Main meal Day 2: 19.80                               | Subsistence                               |                      |                                  |                                                       | € | 19,80             |
| 8    | 30/05/2023 | Breakfast -Dublin airport (30/5/23)                  | Subsistence                               |                      |                                  |                                                       | € | 29,27             |
| 9    | 02/06/2023 | dinner Barcelona airport (2/6/23)                    | Subsistence                               |                      |                                  |                                                       | € | 15,22             |
| D    | 30/05/2023 | Main meal (Day 1: 26.75                              | Subsistence                               |                      |                                  |                                                       | € | 26,75             |
| 1    | 31/05/2023 | Travel card - 10 journeys (from hotel to university) | Travel                                    |                      |                                  |                                                       | € | 10,00             |
| 2    |            |                                                      |                                           |                      |                                  |                                                       |   |                   |

- Do not overwrite grey line (example) with data
- Each receipt is to be recorded on single line, with correct date and amount as on the receipt
- Do not mix (add up) receipts in different currencies
- Choose correct cost type from the drop down
- If more lines are needed, add to the bottom of the table
- If receipt in different currency than  $\in$ 
  - Fill in currency ISO code in the correct column
  - $\circ$  Fill in the amount as stated on the receipt in the given currency
  - Use the exchange rate of the currency to EUR for the date of the receipt
  - The formula for calculation to EUR is done automatically

To add lines, insert new rows above this one and copy formulas down

#### Example of incorrectly filled in lines

| nple | Date Details of Claim                                                                      | Cost type<br>choose from dropdown<br>menu | Currency<br>ISO code | Amount in<br>Foreign<br>Curr <del>ency</del> | <u>Exchange</u><br><u>Rate (see</u><br><u>XE.com)</u> | - Am<br>E | ount in<br>Suros |
|------|--------------------------------------------------------------------------------------------|-------------------------------------------|----------------------|----------------------------------------------|-------------------------------------------------------|-----------|------------------|
| Exa  | 06/12/2022 Landon - Brussels - London - Flight                                             | Travel                                    | GBP                  | 12                                           | 1,15                                                  | €         | 13,80            |
| 1    | 30/05/2023 Belfast - Barcelona-Flight                                                      | Travel                                    | 274,85               |                                              |                                                       | €         | 316,08           |
| 2    | 2 30/05/2023 Taxi (home to aircoach & return (£ 11.40 & 11.60))                            | Travel                                    | 23                   |                                              |                                                       | €         | 26,45            |
| 3    | 30/05/2023 Aircoach 1) Belfast - Dublin airport £14 and 2) Barcelona airport - hotel £6.75 | Travel                                    |                      |                                              |                                                       | €         | 22,85            |
| 4    | 30/05/2023 Breakfast -Dublin airport (30/5/23) and dinner Barcelona airport (2/6/23)       | Subsistence                               |                      |                                              |                                                       | €         | 29,27            |
| 5    | 31/05/2023 Lunch at university Day 1 and Day 2 (E11-55 & 1.1 & 6.69)                       | Subsistence                               |                      |                                              |                                                       | €         | 19,34            |
| 6    | 30/05/2023 Main meal (Day 1: 26.75 & Day 2: 19.80)                                         | Subsistence                               | ·                    |                                              |                                                       | €         | 46,55            |
| 7    | 31/05/2023 Travel card 10 journeys (from hotel to university)                              | Travel                                    |                      |                                              |                                                       | €         | 10,00            |
| 8    | 3 31/0/23 tunch                                                                            |                                           |                      |                                              |                                                       |           |                  |
|      |                                                                                            |                                           | Total                | Amount Subm                                  | itted in Euros                                        | £ -       | 470,54           |

**Please note:** The difference between the incorrectly filled-in form and the correct use of lines and exchange rate is  $\notin 17,14$  for the traveller.

#### Date and signature: Fill in date and signature:

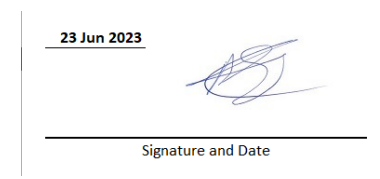

| Please sign the form and save (together          |
|--------------------------------------------------|
| with your receipts/invoices) as <b>1 pdf</b> and |
| mail to:                                         |
| eons.finance@cancernurse.eu                      |

#### Now, save the signed excel file as pdf:

| EONS Travel Exp                                                                                                    | pense Claim_2023bxllsx                                                                                                    | Irena Roll                          |
|----------------------------------------------------------------------------------------------------|----------------------------------------------------------------------------------------------------|-------------------------------------|
| $\odot$                                                                                                    | Print                                                                                                    |                                     |
| <ul> <li>in Home</li> <li>in New</li> <li>in Open</li> <li>Info</li> <li>Save</li> <li>Save As</li> <li>Print</li> <li>Share</li> <li>Export</li> <li>Publish</li> <li>Close</li> </ul> | Copies: 1<br>Print<br>Print<br>Print<br>Print to PDF<br>Ready<br>Print Active Sheets<br>Only print the active sheets<br>Pages: 1<br>Collated<br>1.2.3 1.2.3 1.2.3<br>Portrait Orientation<br>A4<br>21 cm x 29.7 cm<br>Last Custom Margins Setting | <image/> <image/> <image/> <image/> |
| Account<br>Feedback<br>Options                                                                                                    | Image: Top: 1.9 cm Bottom: 1.9 cm L         Image: Fit Sheet on One Page         Shrink the printout so that it fill         Page Setup                                                                                                    | 23 km 2021<br>                      |

The pdf format of your Travel Expense Form will be merged with your receipts - scanned to pdf.

## 2. Flight or train ticket invoice:

To properly track and document travel expenses, it is required that all flights are booked online, either directly with the airline or an online travel platform.

Additionally, it is important to ensure that an *invoice* is provided for each flight purchase, rather than a booking confirmation or e-ticket – those are not considered invoices.

The invoice should include the name of traveler (or a company purchasing the ticket – this must match the company name on the Travel Expense Form) cost of the flight, purchasing **company VAT number** (where applicable), taxes, and fees, as well as any additional services purchased.

(low-cost airlines, such as Ryan Air do not provide invoices, hence in this case it is permitted to include flight booking with name/price and the copy of boarding passes (if you use electronic boarding passes, make a screenshot).

Failure to provide a proper invoice may cause delays in reimbursement or the rejection of the expense claim. To avoid such issues, all travellers are strongly advised to carefully review their flight invoices for accuracy and completeness.

#### Flight invoice example:

| KLN                                                                    | 1 🛞                                                                              |                                 |            |                          |                                                                              |                                                                                                    |        |                        |                                                              |                                                                                                    |                                                                                 |                |                 |
|------------------------------------------------------------------------|----------------------------------------------------------------------------------|---------------------------------|------------|--------------------------|------------------------------------------------------------------------------|----------------------------------------------------------------------------------------------------|--------|------------------------|--------------------------------------------------------------|----------------------------------------------------------------------------------------------------|---------------------------------------------------------------------------------|----------------|-----------------|
|                                                                        |                                                                                  |                                 |            | INV                      | OICE K                                                                       | LBE0018664088 dated 20                                                                                                    | )23-02 | 2-22                   |                                                              |                                                                                                    |                                                                                 |                |                 |
| KLM ROY,<br>DELEGATI<br>SERVICE I<br>523 LOUIZ<br>1050 BRU;<br>BELGIUM | AL DUTCH AIRL<br>ION REGIONALE<br>FINANCIER<br>ALAAN<br>KELLES<br>. DUTCH AIRLIN | INES<br>BENELUX<br>IES IATA N°: | 08493181   |                          |                                                                              |                                                                                                    |        | [                      | Irena<br>Europ<br>Clos d<br>BLSI<br>1200<br>BELG<br>Your Int | Rollo<br>ean Oncolog<br>de Chapelle-<br>bte 1.30.30<br>Brussels<br>IUM<br>ra-Communi                 | gy Nursing Society<br>aux-Champs 30<br>ity VAT NB: BE07236                      | 35143          |                 |
| ISSUING<br>DATE                                                        | DOCUMENT<br>NUMBER                                                               | PASSENGER NAME                  | REFERENCES | TRAVEL<br>DATE           |                                                                              | TYPE OF SERVICE                                                                                                    | QTY    | EXCLUDED<br>TAX AMOUNT | RATE                                                         | AT<br>AMOUNT                                                                                         | CARRIER<br>SURCHARGE                                                            | OTHER<br>TAXES | GROSS<br>AMOUNT |
| 2023-02-22<br>2023-02-22                                               | 0741403036683                                                                    | DE MUNTER JOHAN MR              |            | 2023-03-22<br>2023-03-22 | International<br>BRUSSELS<br>AMSTERD<br>International<br>BRUSSELS<br>AMSTERD | II Ar Ticket<br>5 / AMSTERDAM / HELSINKI /<br>AM / BRUSSELS<br>11 Ar Ticket<br>5 / AMSTERDAM / HELSINKI /<br>AM / BRUSSELS | 1      |                        | 0.00                                                         | 0.00                                                                                                 | 4.00                                                                            |                |                 |
| Tax referen                                                            | ces                                                                              |                                 | VAT amount | Tax                      | base                                                                         | Logal mentions<br>N/A<br>Logal payment mentions<br>N/A                                                                     |        |                        |                                                              | Total VAT<br>Total VAT<br>Total carr<br>Total otho<br>NET TO Y<br>Payment<br>VISA Carr<br>Total Paie | F excluded<br>r<br>rier surcharge<br>er taxes<br>VOUR DEBIT<br>d<br>d<br>Amount |                | EUR<br>         |
|                                                                        |                                                                                  |                                 |            |                          | KL<br>BTW n                                                                  | M Royal Dutch Airlines<br>KvK nr. 33014286<br>ummer: NI 004083769801                                                       |        |                        | INVO                                                         | DICE KLBEO                                                                                           | 018664088 dated 20                                                              | 23-02-22       | PAGE 1/1        |

## 3. Additional travels: examples:

|                | F-Ji-bb         | RECEIPT - EBUS                                                 | TICKET                                                                                     |
|----------------|-----------------|----------------------------------------------------------------|--------------------------------------------------------------------------------------------|
|                |                 | Matkahuolto's eBus Ticket is                                   | a paperless ticket. The driver will verify your right to travel based on the name or perso |
|                | alli5           | identifier given by you.<br>Reservation number: 21             | 91292                                                                                      |
| Adult Airport  | Return          | Identifier: Ire                                                | na Rollo<br>han De Munter                                                                  |
| 0.07           | 0               | HELSINKI-VANTAA AIRPORT 1                                      | RAVEL CENTRE - TURKU BUS STATION, WED 22.3.2023, AT 18:00 - 20:45                          |
| Valid: ±9.5    | 0               | 1. PART OF JOURNEY:                                            | al Contro (18:00). Turuncalmu (18:03)                                                      |
| W - J          | 47 14 00        | Bay 13                                                         | er Centre (18.00) - Forvesonnu (18.22)                                                     |
| wea            | 17 May 23       | No booking of seats                                            |                                                                                            |
| <b>F</b>       | -               | Service Helsinki-Vantaa - Tur<br>Operator: I. Vainion Liikenne | vesolmu (Salo/Turku)<br>10v                                                                |
| From:          |                 | 2 DATE OF TOAL                                                 |                                                                                            |
| Edinburah A    | irport /        | Turvesolmu (18:25) - Turku b                                   | us station (20:45)                                                                         |
|                |                 | Stop Turvesolmu (E2506)                                        |                                                                                            |
| CANCEL         | HERE            | Seat reservation row 3 seat to<br>Service Helsinki - Turku     | , row 3 seat C                                                                             |
|                |                 | Operator: J. Vainion Liikenne                                  | Oy                                                                                         |
| 13546 17 Ma    | iy 23 11:00     | TICKETS                                                        | AMOUNT PRICE PER ITEM VAT % VAT €                                                          |
| 1501           |                 | Online discount (Outward)                                      | 2 pc i € 0 % 0,00 €                                                                        |
| 1501           | CARD            | Total                                                          |                                                                                            |
|                |                 | Price excluding VAT                                            | -, 1€                                                                                      |
|                |                 | VAT 0 %                                                        | 0,00 €                                                                                     |
| This ticket mu | ist he retained | Date:                                                          | 21.3.2023 at 8.03                                                                          |
| for inspectio  | n at all times  | Recipient:                                                     | Oy Matkahuolto Ab, Domicile: Helsinki, Business ID 0111393-9                               |
|                |                 | Matkahuolto.fi >                                               | Terms and Conditions >                                                                     |

ТАНЦОГ

#### 4. Accommodation

a. Invoice must be issued to: traveler's name (if the reimbursement is to an individual)

Or

b. To a company (if the reimbursement is claimed by a company/institution)

| Guest Name                                                                                                    | : Irena Roll                                                                                                  | 0                                                                                       |                                                                                    |
|----------------------------------------------------------------------------------------------------|----------------------------------------------------------------------------------------------------|-----------------------------------------------------------------------------------------|------------------------------------------------------------------------------------|
| Address                                                                                                    | : Tunin am                                                                                                    | mattikorkea                                                                             | kouiu C                                                                            |
|                                                                                                    | : Ms irena i                                                                                                  | Rollo                                                                                   |                                                                                    |
|                                                                                                    | EONS - Eu                                                                                                    | ropean onc                                                                              | ology                                                                              |
|                                                                                                    | nursing soc                                                                                                   | lety                                                                                    |                                                                                    |
|                                                                                                    | 30                                                                                                    | apelle-aux-                                                                             | Champs                                                                             |
| Room No                                                                                                    | : 303                                                                                                    |                                                                                         |                                                                                    |
| Arrival                                                                                                    | : 22.03.23                                                                                                    |                                                                                         |                                                                                    |
| Departure                                                                                                    | : 24.03.23                                                                                                    |                                                                                         |                                                                                    |
| Cashler                                                                                                    | : 39010                                                                                                    |                                                                                         |                                                                                    |
| A C                                                                                                    | 84746                                                                                                    |                                                                                         |                                                                                    |
| Invoice No.                                                                                                    |                                                                                                    |                                                                                         |                                                                                    |
| Ref                                                                                                    |                                                                                                    |                                                                                         |                                                                                    |
|                                                                                                    |                                                                                                    |                                                                                         |                                                                                    |
|                                                                                                    |                                                                                                    |                                                                                         |                                                                                    |
| Receipt                                                                                                    |                                                                                                    |                                                                                         |                                                                                    |
| Receipt<br>Original Sokos I                                                                                                    | lotel Kupittaa                                                                                                | , Turku 24.                                                                             | 03.23                                                                              |
| Receipt<br>Original Sokos H<br>Date Descr                                                                                                    | lotel Kupittaa<br>iption                                                                                      | , Turku 24.)<br>Qtj                                                                     | 03.23<br>/ Sum                                                                     |
| Receipt<br>Original Sokos I<br>Date Descr<br>22.03.23 Accor                                                                                                    | Hotel Kupittaa<br>iption<br>mmodation                                                                         | , Turku 24.<br>Qtj<br>1                                                                 | 03.23<br>/ Sum<br>127.00                                                           |
| Receipt<br>Original Sokos I<br>Date Descr<br>22.03.23 Accor<br>23.03.23 Accor                                                                                                    | Hotel Kupittaa<br>iption<br>modation<br>nmodation                                                             | , Turku 24.0<br>Qty<br>1                                                                | 03.23<br>/ Sum<br>127.00<br>127.00                                                 |
| Receipt<br>Original Sokos H<br>Date Descr<br>22.03.23 Accor<br>23.03.23 Accor<br>24.03.23 Vis/IE                                                                                                    | Hotel Kupittaa<br>iption<br>mmodation<br>nmodation<br>EuroCard/Mas                                            | , Turku 24 (<br>Qt)<br>1<br>terCar 1                                                    | 03.23<br>7 Sum<br>127.00<br>127.00<br>-254.00                                      |
| Receipt<br>Original Sokos H<br>Date Descr<br>22.03.23 Accor<br>23.03.23 Accor<br>24.03.23 Visa/E<br>d/First                                                                                                    | Hotel Kupittaa<br>iption<br>mmodation<br>nmodation<br>EuroCard/Mas<br>t Card                                  | , Turku 24 (<br>Qt)<br>1<br>terCar 1                                                    | 03.23<br>7 Sum<br>127.00<br>127.00<br>-254.00                                      |
| Receipt<br>Original Sokos I<br>Date Descr<br>22.03.23 Accor<br>23.03.23 Accor<br>24.03.23 Visa/E<br>d/First                                                                                                    | Hotel Kupittaa<br>iption<br>mmodation<br>nimodation<br>EuroCard/Mas<br>Card                                   | , Turku 24.0<br>Qty<br>1<br>1<br>terCar 1                                               | 03.23<br>7 Sum<br>127.00<br>127.00<br>-254.00                                      |
| Receipt<br>Original Sokos I<br>Date Descr<br>22.03.23 Accor<br>23.03.23 Accor<br>24.03.23 Visa/E<br>d/Firsi                                                                                                    | Hotel Kupittaa<br>iption<br>mmodation<br>mmodation<br>SurcCard/Mas<br>t Card<br>card<br>xxxxxx6780 ><br>Due A | Turku 24.<br>Qt)<br>1<br>terCar 1                                                       | 03.23<br>7 Sum<br>127.00<br>127.00<br>-254.00                                      |
| Receipt<br>Original Sokos H<br>Date Descr<br>22.03.23 Accor<br>23.03.23 Accor<br>24.03.23 Visa/E<br>d/First                                                                                                    | Hotel Kupittaa<br>iption<br>mmodation<br>mmodation<br>EuroCard/Mas<br>t Card<br>Due A<br>Due A<br>Nat EUR     | , Turku 24.0<br>Qbj<br>1<br>terCar 1<br>900x<br>Mount.                                  | 03.23<br>7 Sum<br>127.00<br>127.00<br>-254.00<br>0.00<br>Gross EUR                 |
| Receipt<br>Original Sokos I<br>Date Descr<br>22.03.23 Accor<br>23.03.23 Visa<br>724.03.23 Visa<br>47.03<br>24.03.23 Visa<br>47.03<br>25.03.23 Visa<br>47.03<br>25.03.23 Visa<br>26.03.23 Visa<br>27.03.23 Visa<br>27.03.25 Visa<br>27.03.23 Visa<br>27.03.25 Visa<br>27.03.25 Visa<br>27.05 Visa<br>27.05 Vis | Hotel Kupittaa<br>iption<br>mmodation<br>funcCard/Mas<br>Card<br>Due A<br>Due A<br>Nat EUR<br>10.63           | , Turku 24 (<br>Qt)<br>1<br>terCar 1<br>500x<br>mount:<br>Val EUR<br>1.47               | 03.23<br><u>y Sum</u><br>127.00<br>127.00<br>-254.00<br>0.00<br>Gross EUR<br>12.00 |
| Receipt<br>Original Sokos I<br>Date Descr<br>22.03.23 Accor<br>23.03.23 Accor<br>24.03.23 Visa/E<br>d/First<br>sxxxxxx<br>VAT %<br>(4%) breakfast<br>10%                                                                                                    | totel Kupittaa<br>iption<br>mmodation<br>funcCard/Mas<br>Card<br>Due A<br>Nat EUR<br>10.53<br>220.00          | , Turku 24 (<br>Qt)<br>1<br>1<br>terCar 1<br>400x<br>mount.<br>Val EUR<br>1.47<br>22.00 | 03.23<br>/ Sum<br>127.00<br>-254.00<br>0.00<br>Gross EUR<br>12.00<br>242.00        |

## 5. Receipts/Subsistence

When you're traveling to EONS event, meeting, workshop etc., keeping track of your expenses is crucial. One way to do this is by scanning your receipts and saving them in a digital format. Here are some tips for scanning your receipts effectively:

a) Scan each receipt individually: When you have a stack of receipts to scan, it can be tempting to put them all in the scanner at once. However, it's better to scan each receipt individually. This ensures that each receipt is clear and easy to read.

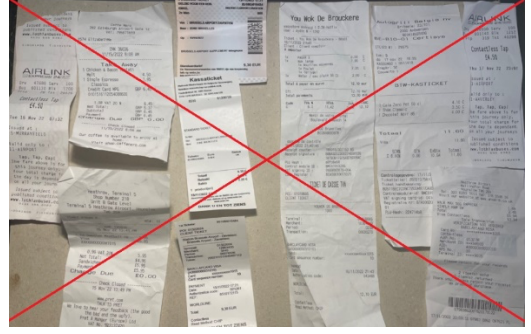

b) Use a scanner app on your smartphone: You don't need a dedicated scanner to scan your receipts. There are plenty of scanner apps available for your smartphone that can do the job just as well. Simply take a picture of the receipt using the app and save it as a PDF or image file.

# TIP: We recommend using Adobe Scan App on your smartphone (it's free)

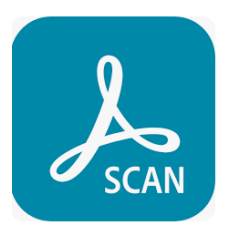

#### Turn Paper to PDF. Scan anything in a snap (see next page for illustration):

- a) With Adobe Scan, easily capture and convert documents, forms, business cards, and whiteboards into high-quality Adobe PDFs. And with different capture modes along with automatic boundary detection, you can get the best scans every time.
- b) Please make sure to cross out any items on your receipts that EONS does not refund (e.g., alcoholic beverages, food for partners, spouses, etc.) and deduct these expenses from the final receipt amount.
- c) When individuals seek reimbursement for a corporate/business lunch or dinner as the host, it is essential to provide a receipt along with a comprehensive **list of participants' names for the event**. Failure to include this information would result in EONS being unable to reimburse the expenses due to insufficient documentation, which is necessary to validate the expenditure

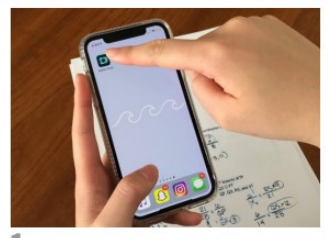

1 Install and open Adobe Scan on your device.

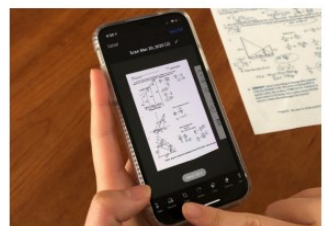

4 If you have another page to scan, repeat Steps 2 and 3 until you have scanned all your pages.

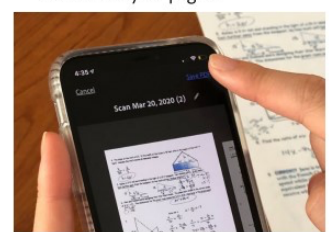

7 Tap Save PDF when you're done.

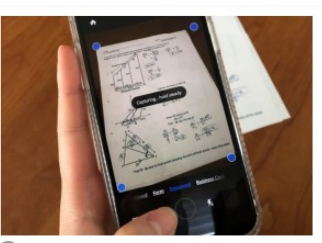

2 Hold your device steady above a file until the scan is captured.

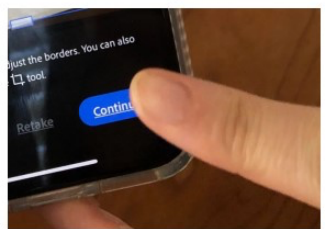

5 Tap Continue when you're done.

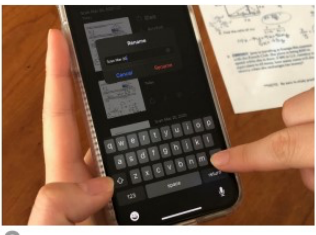

8 You can now rename your PDF.

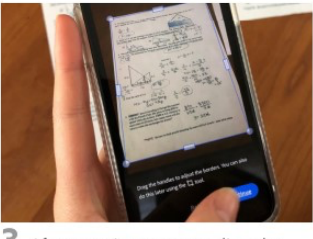

3 After scanning, you can adjust the borders of your document.

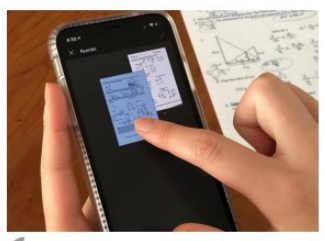

6 You can now preview your scan, reorder pages, or crop pages.

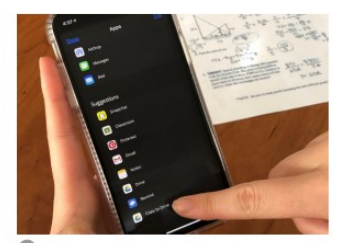

9 Share or save your file to Google Drive, Dropbox, or your computer.

# 6. Merge all files and receipts into one PDF

You have now two pdfs:

1) your Travel Expense Claim saved as pdf

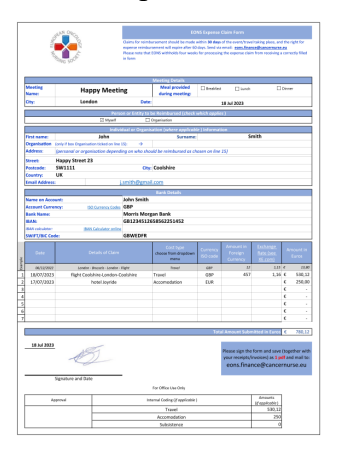

2) and your receipts (all in 1 pdf)

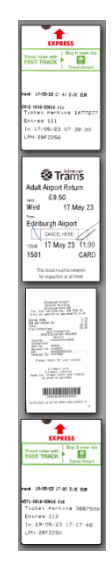

You need to merge the two documents together.

We recommend using any free only tool, e.g.: https://www.ilovepdf.com/merge\_pdf

- 7. Name each Travel Expense Claim with a clear, descriptive title: Use a preferred naming convention --> "YYYYMMDD\_YOURSURNAME\_NAMEOFEVENT\_CURRENCY."
  - a 20230530\_ Paz Fernandez\_ECND2023\_EUR.pdf
  - a 20230528\_PehlivanSarıbudak\_ECND2023\_EUR.pdf
  - a 20230531\_Rollo\_ECND2023\_EUR.pdf
  - a 20230530\_Trigoso\_ECND2023\_EUR.pdf

# 8. Send your claim to EONS Finance inbox:

Email address: <u>eons.finance@cancernurse.eu</u>